# Collegare un file audio a una diapositiva

In Opzioni progetto è possibile aggiungere un file/clip audio a una Traccia e collegarlo a uno specifico Numero diapositiva.

## ×

- Il clip audio che si vuole collegare a una diapositiva deve essere aggiunto a una nuova traccia
- Se è stato aggiunto a una traccia esistente che contiene altri clip audio, esso viene aggiunto alla fine dell'ultimo clip
- In una traccia che contiene più di un clip audio ed eventualmente una mescolanza di clip audio collegati e non collegati, non è possibile applicare una Dissolvenza incrociata a un clip collegato con un altro clip collegato o con un clip non collegato
- Per applicare una Dissolvenza incrociata a clip collegate queste devono essere aggiunte in singole tracce e si devono usare i cursori di dissolvenza (o i controlli di dissolvenza in Opzioni progetto/Audio)

### ×

# Nella Timeline

- Highlight a Slide
- Right click on an Audio Clip and the option to "Link Audio Clip" to the selected Slide is available
- The Audio Clip can then be positioned by dragging along the Timeline to the desired position
- Linked Audio Clips which are in the same Track cannot be Crossfaded

# Aggiungere un audio o una voce

With a Slide selected in the Slide List (or Timeline) it is possible to add an Audio Clip or record a Voice Comment via the "Add Audio or Voice" button.

×

### ×

- The Audio Clip or recorded Voice Comment is added to a newly created "Track for Audio Comments"
- Audio Files or Voice Comments which are added to other slides are also added to this "Track for Audio Comments"
- By default the start time of an Audio File or Voice Comment is the start time of the Slide to which it has been added
- Crossfading of Audio Clips and/or Voice Comments in the Track for Audio Comments is not

#### possible

• Trimming/Cropping and/or Fading can be done in the Timeline and/or in the Projects Options/Audio Tab

## ×

If "Record Voice Comment" is selected:

### ×

- The recorded voice comment is added to the timeline as an Audio Clip in the "Track for Audio Comments"
- The Parameters are:
- Codec MP3 or WAV
- Channels Mono or Stereo
- Bit Rate 32 to 320kbps
- Frequency 44100 is the default
- Record Device will vary according to the User's Computer

From: https://docs.pteavstudio.com/ - **PTE AV Studio** 

Permanent link: https://docs.pteavstudio.com/it-it/9.0/techniques/linkoradd?rev=1442728196

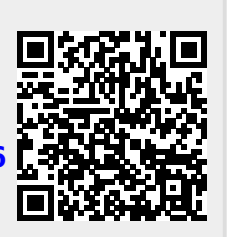

Last update: 2022/12/18 11:20